МИНИСТЕРСТВО ОБРАЗОВАНИЯ И НАУКИ РЕСПУБЛИКИ КАЗАХСТАН ВОСТОЧНО-КАЗАХСТАНСКИЙ ГУМАНИТАРНЫЙ КОЛЛЕДЖ ИМЕНИ АБАЯ

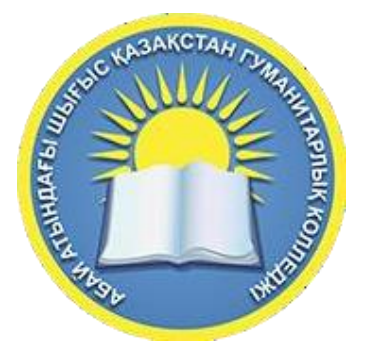

# РожТооп – программа для создания анимационных роликов Методическое пособие

Сайлаубекқызы Ақмоншақ

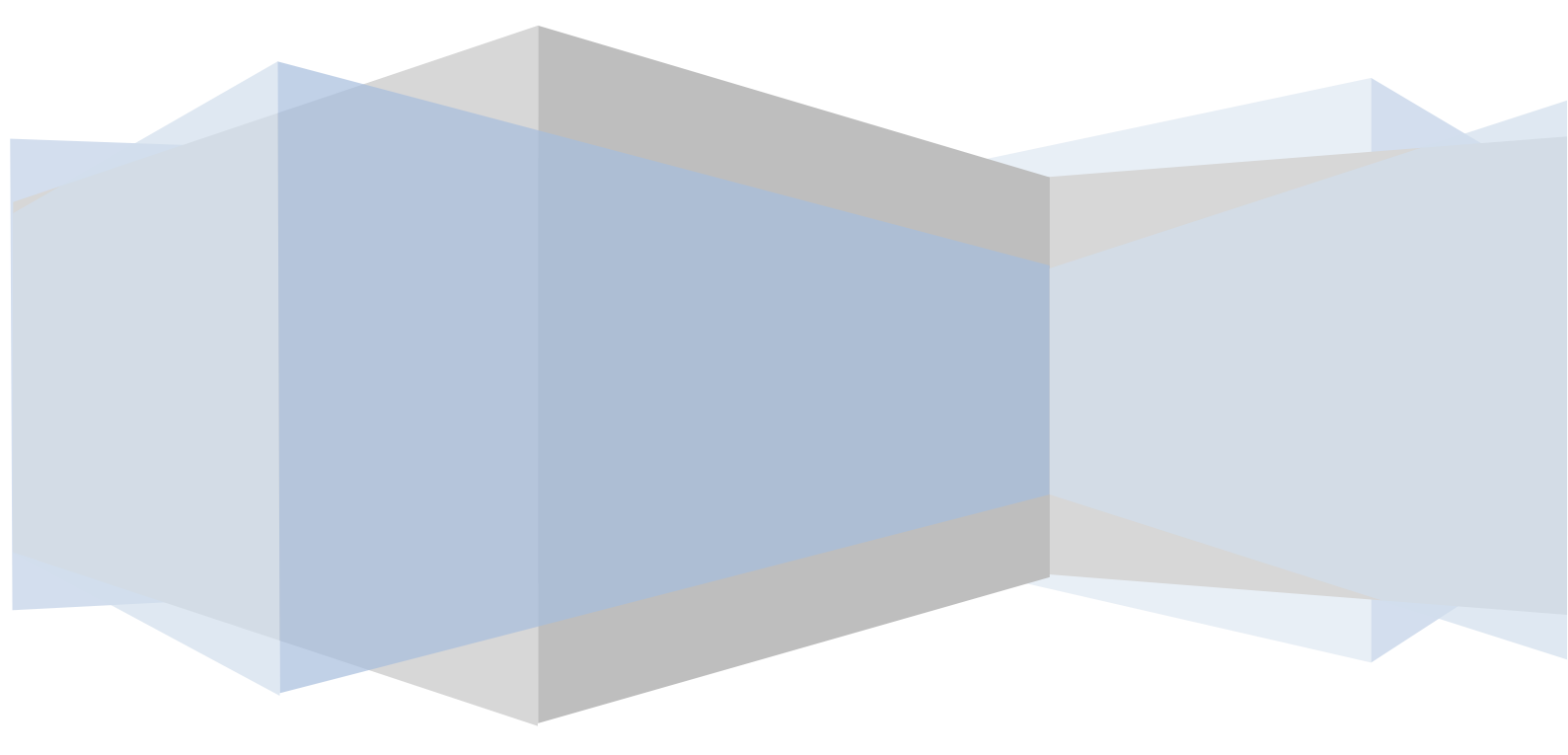

Усть-Каменогорск, 2021 г.

Методическое пособиеинструкция по сервису РоwТооп

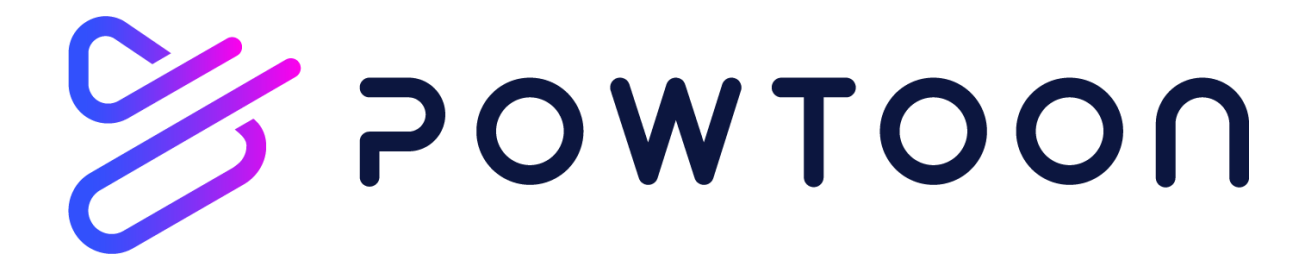

# Оглавление

- 1. Введение.
- 2. Сервис РоwТооп
- 3. Достоинства и недостатки PowToon
- 4. Принцип работы PowToon и его возможности
- 5. Инструкция по работе с сервисом PowToon
  - Регистрация
  - Разбираемся со слайдами
  - Добро пожаловать в библиотеку!
  - Оживляем презентацию
  - Последние штрихи
  - Публикуем презентацию
- 6. Практические задания для выполнения.
- 7. Список литературы

#### Введение.

Если вы в восторге от дудл-видео, обожаете рисовать, и мечтаете создавать мультфильмы или рисованные презентации, советуем обратить внимание на специальные программы, которые для этого предназначены. Одной из самых известных, удобных и простых программ по созданию ярких рисованных презентаций является программа Powtoon. Программу Powtoon создатели назвали несколько вариантов анимации текста на слайдах, достаточно общирную библиотеку изображений и многое другое.

В функционале сервиса доступны: инфографика, комиксы, рисованная черно-белая графика или видеоролики в деловом стиле. PowToon имеет бесплатную библиотеку редактируемых тематических шаблонов. Кроме этого, в презентацию допускается загружать собственные изображения с компьютера. Во время создания презентации возможно добавление голосового комментария, записанного через микрофон или загруженного с ПК. В бесплатной версии программы видеоролик может быть только до 5 минут, при оформлении платной подписки – 60 минут.

Ресурс ориентирован на учеников и студентов для создания собственных презентаций. Преподаватели могут использовать их для

анимационных роликов при дистанционном обучении. Внутри компаний программа может пригодиться для повышения квалификации сотрудников, а для отделов маркетинга и продаж - при подготовке материалов для клиентов.

Онлайн-сервис PowToon предназначен для создания анимированных презентаций, которые можно сохранить как видеоролик или как файл со слайдами для PowerPoint. Онлайн-сервис позволяет создать видео как на основе шаблона, так и с чистого листа Сервис англоязычный, но для работы с ним достаточно среднего уровня знания этого языка.

3

# Сервис РожТооп

PowToon - www.powtoon.com

PowToon — бесплатное онлайн приложение для создания анимированных видео — презентаций с дополнительными платными возможностями. В программе предусмотрено несколько вариантов анимации текста на слайдах: написание текста от руки, последовательное появление букв, а также простые варианты анимации текста, к которым в привыкли в программе PowerPoint.

Библиотека анимированных изображений невероятно велика: модели разных человечков в векторной графике и множество элементов инфографики. А более сложные изображения можно приобрести за оплату подписки.

В библиотеке готовых шаблонов вы сможете выбрать наиболее подходящее оформление для вашей видео-презентации.

Сервис англоязычный, но на интуитивном уровне понятный. Создавать видео и презентации в нем можно или бесплатно, или подключив платный тариф — от 16 до 99 долларов в месяц. На бесплатном аккаунте ограничен функционал, видео нельзя скачать, и оно будет содержать знак Powtoon.

Сервис позволяет экспортировать созданную мультимедийную презентацию на Youtube с разрешением 480р. Более высокое разрешение доступно по платной подписке.

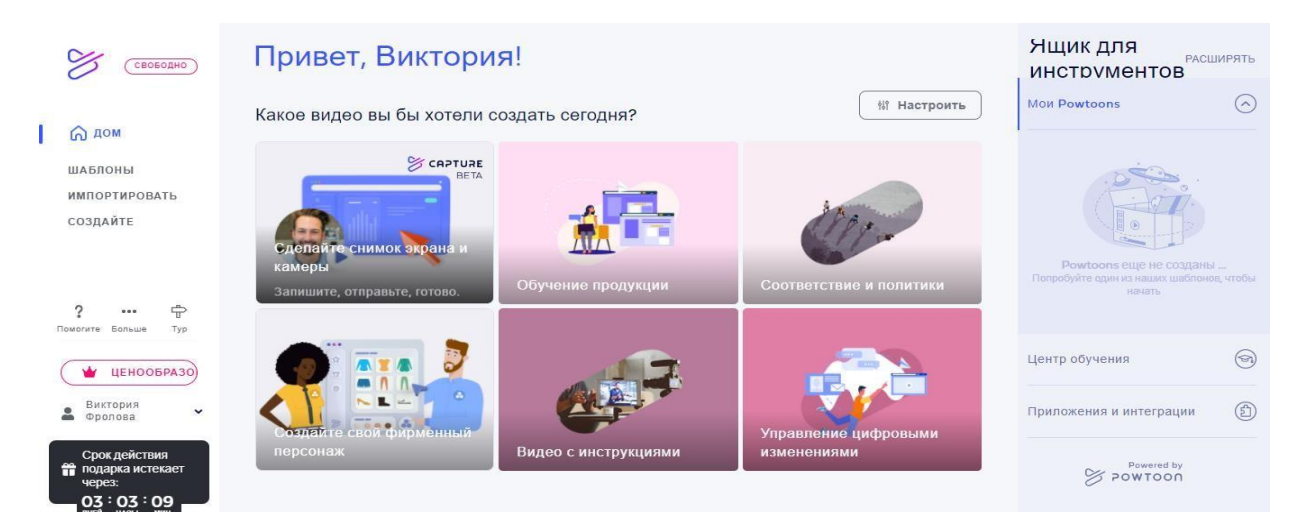

Рисунок 1. Интерфейс программы PowToon

# Достоинства и недостатки РожТооп

## Достоинства:

- Несложный в освоении, но очень функциональный редактор слайдов.
- Возможность записи (или загрузки готовых) голосовых комментариев к слайдам.
- Большой набор готовых шаблонов с интересным, современным дизайном.

## Главный недостаток:

В PowToon поддерживается лишь небольшое число кириллических шрифтов. При выборе тех шрифтов, которые не воспринимают русский алфавит, текст трансформируется в Times New Roman диссонирующий с визуальным стилем любого из шаблонов. Очень досадно! Сервис помогает создавать симпатичные, красочные материалы, но подбирать шрифт к ним приходится из скромного перечня возможных вариантов.

# Особенность:

Скачанную презентацию в формате РРТ нельзя редактировать в Power Point, т.к. каждый слайд в ней - это JPEG изображение. Конечно, для редактирования можно вернуться к сохраненному проекту в PowToon и затем снова скачать полученный результат, но было бы удобнее иметь возможность изменять презентацию в Power Point.

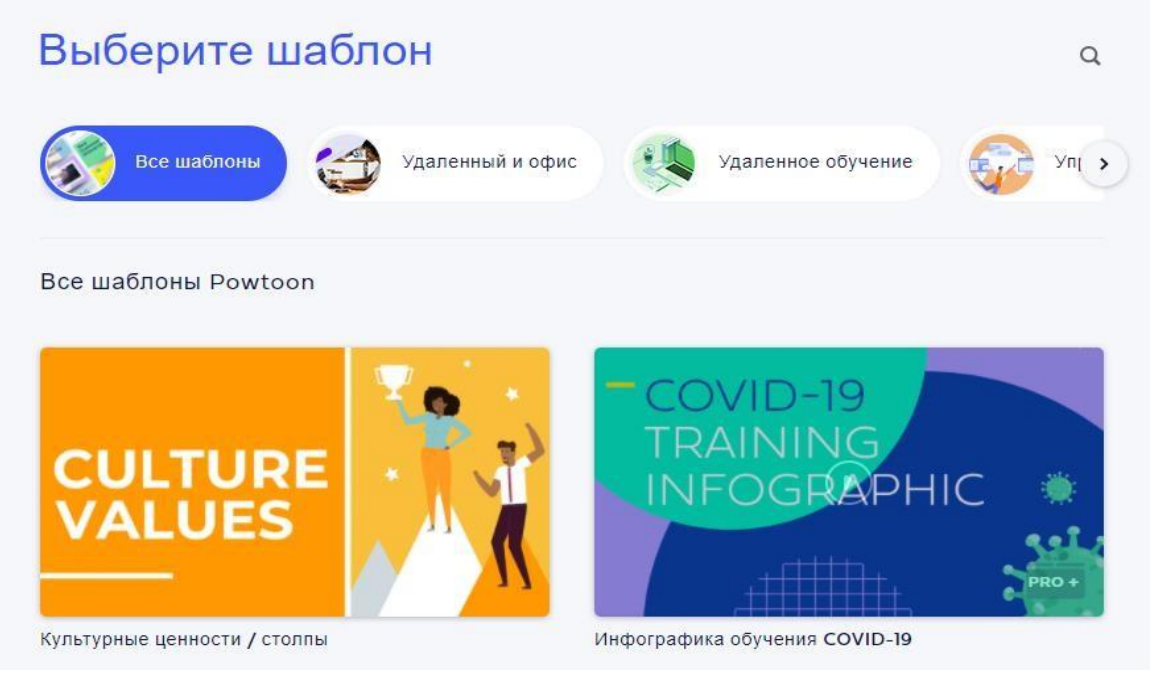

Рисунок 2. Набор готовых шаблонов

# Принцип работы PowToon и его возможности

Создание презентации происходит в четыре этапа:

#### Выбор формата.

Доступны: инфографикомиксы, рисованная черно-белая графика или презентация в деловом стиле. В последнем случае вместо мультяшных иллюстраций, которые превалируют в PowToon, будут предложены слайды, более подходящие для показа в офисе.

#### Выбор шаблона.

Для каждого из форматов предлагается несколько заготовок из 5-6 слайдов, для которых, в свою очередь, подготовлено по нескольку вариантов дизайна. Не страшно если предложенные шаблоны слайдов чем-то не понравятся - на следующем этапе их можно отредактировать.

#### Редактирование.

Редактор - это основной инструмент создания учебных материалов. Редактор функциональный, но разобраться с ним нетрудно: шаблон, выбранный на предыдущем этапе, раскладывается на отдельные слайды, в которых теперь можно менять фон, графику, шрифты, музыку, визуальные эффекты и прочее.

#### Экспорт.

Готовую презентацию можно сохранить в виде PDF файла, презентации Power Point или видеоролика в формате MP4. Доступна также возможность размещения материалов в соц. сетях или других сервисах.

#### Вывод.

Возможностей для творчества в PowToon достаточно много: помимо банальных, вроде вставки в слайд графиков и диаграмм, есть и более интересные, например, добавление голосового комментария, который можно записать через микрофон или загрузить в виде аудиофайла. На то, чтобы синхронизировать звуковое сопровождение и видеоряд потребуются навыки видеомонтажа - это, пожалуй, единственная функция в редакторе, которую не получится освоить за 5 минут. Хотя у тех, кто уже работал с каким-нибудь видеоредактором, сложностей не возникнет.

Ролик можно только просмотреть, но не скачать. НО! Выход есть: сервис позволяет не только скачивать созданные презентации, но и вставлять их на ваш сайт таким образом, чтобы видеоролик проигрывался непосредственно на нужной странице. Для этого вы копируете с сайта специальный кусочек кода, называемый Embed-код и помещаете его в нужное место на странице.

Отличный сервис с широкими возможностями для создания ярких презентаций и видеороликов. Всё в нем прекрасно, кроме проблемы с классическими шрифтами.

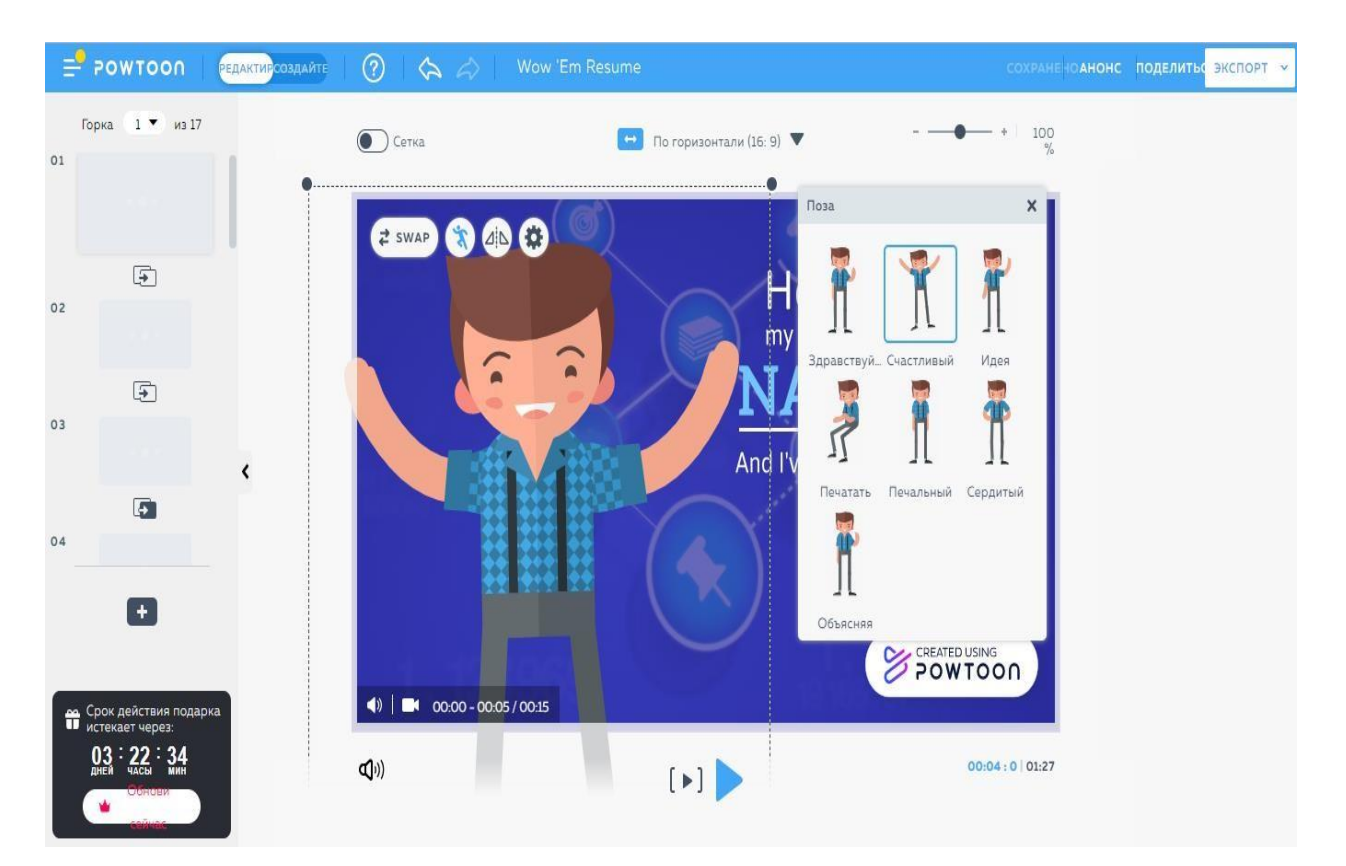

Рисунок 3. Возможности программы PowToon

# Инструкция по работе с сервисом РоwТооп

## Регистрация

Перейдите по веб-ссылке на сервис <u>www.powtoon.com</u>. Чтобы создать ролик (презентацию), необходимо зарегистрироваться или войти через свои аккаунты в Google, Фейсбуке, Office 365 или Linkedin.

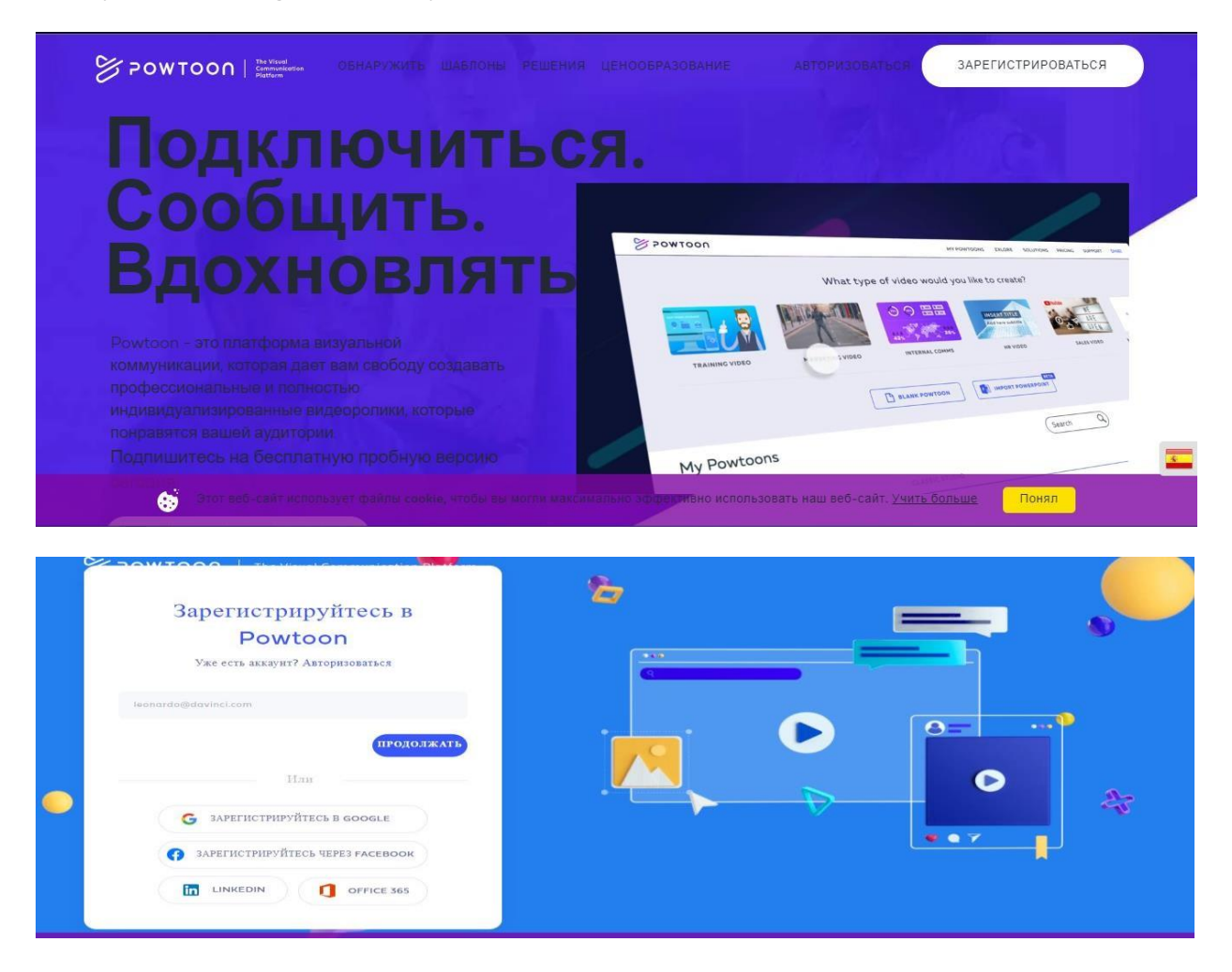

Рисунок 4. Регистрация в программе

Выберите категорию, наиболее подходящую вам.

| Я |                     |                               |         | ДОБРО ПОЖАЛОВАТЬ В<br>РОШТООN!                                                                                                    |  |
|---|---------------------|-------------------------------|---------|----------------------------------------------------------------------------------------------------|--|
|   | Участник команды    | Образовательное<br>учреждение | Студент | Мы присылаем всевозможные полезные советы и рекомендации, обывеления и эксклозивные<br>предложения,<br>но вы получите от нас известие только в том случае, если деяствительно захотите. Можем ли мы вас<br>засчитать?      |  |
| • | Индивидуальный<br>С | Учитель                       |         | Нег, спасибо. Невениство -     Ааl Синтай нения:) зго блаженство.      Прилогия к      Прилогия к      Тет не лекер, ко попременту бодат поплака колбантов, соколнос с оботужението, напритер партеридения испорта и онга. |  |

Рисунок 5. Категории

После регистрации откроется домашняя страница сервиса. На ней представлены основные возможности программы. Такие как: создание снимка экрана, написание студенческих проектов, есть возможность создания своего фирменного персонажа.

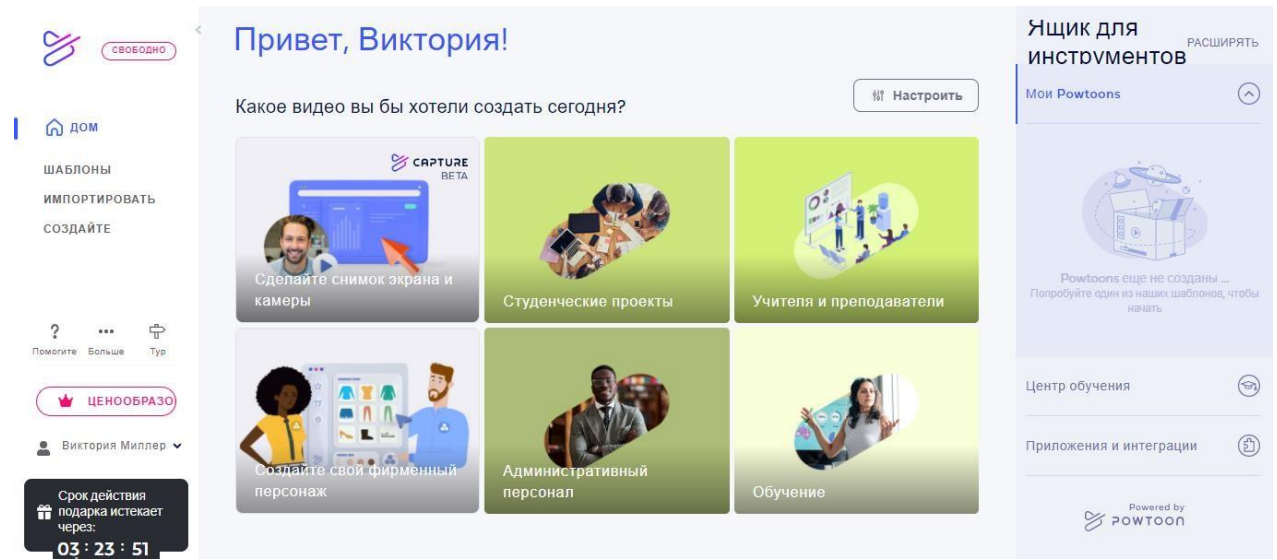

# Рисунок 6. Начало работы

Выбрав «Шаблоны», перед вами предстанет экран с шаблонами для анимированных роликов. Шаблоны разделены на несколько категорий: объяснительное видео, маркетинговое, инфографическое, презентаций, видеообъявление и другие. От выбора шаблона зависит, каких героев и элементы для анимации вы получите. Поменять шаблон можно — в редакторе в правом верхнем углу.

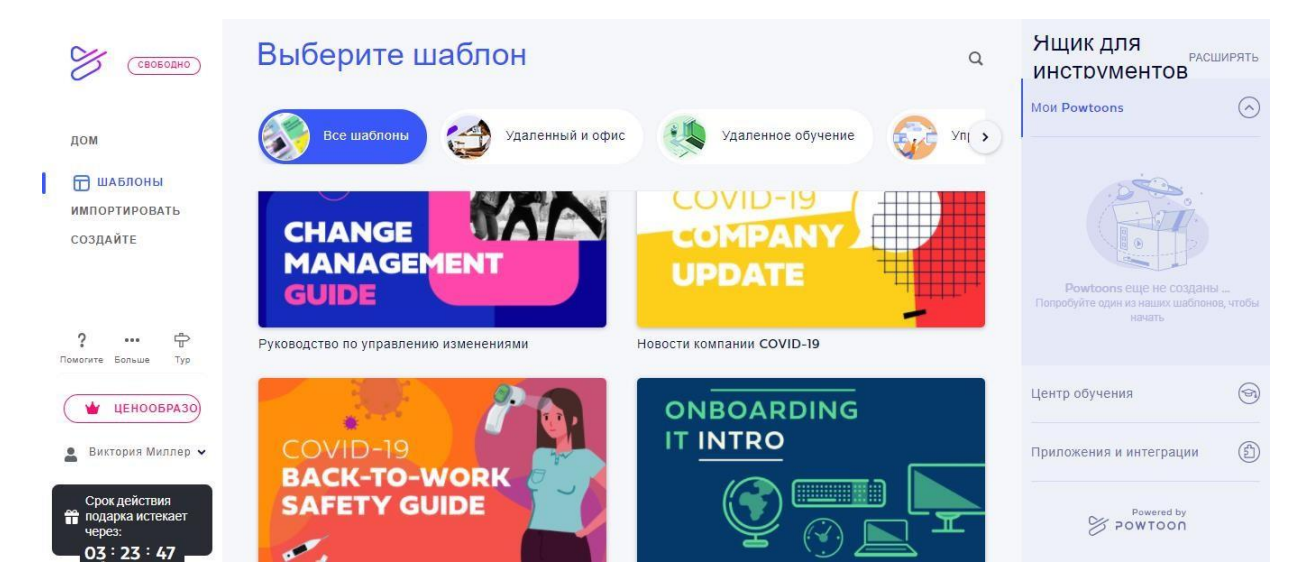

# Рисунок 7. Шаблоны

Вы можете использовать представленные шаблоны или создать ролик с нуля. Для этого кликнете на «Создайте»

|   | свободно                                                  | Создать новое ви                                                                      | део                                                                                        |                                         | Ящик для<br>инструментов                                             | ирять         |
|---|-----------------------------------------------------------|---------------------------------------------------------------------------------------|--------------------------------------------------------------------------------------------|-----------------------------------------|----------------------------------------------------------------------|---------------|
|   | дом                                                       | Дизайн. Создайте. Доля.                                                               |                                                                                            |                                         | Мои Powtoons                                                         | $\bigcirc$    |
| l | ШАБЛОНЫ<br>ИМПОРТИРОВАТЬ<br>Создайте                      | ©:<br>Захватить<br>Зачем гратить время на<br>встречи? Запишите,<br>отправыте, готово, | 16:9<br><b>Горизонтальный</b><br>Отлично подходит для<br>презентаций, видео и<br>Интернета | 1:1 • • • • • • • • • • • • • • • • • • | Ромотов еще не созданы<br>попробуйте един из наших шаблено<br>начать | і<br>в, чтобы |
|   | ? ••• 🛱<br>Помогите Больше Тур                            |                                                                                       |                                                                                            |                                         | Центр обучения                                                       | T             |
|   | <ul> <li>ЦЕНООБРАЗО</li> <li>Виктория Миллер ч</li> </ul> |                                                                                       |                                                                                            |                                         | Приложения и интеграции                                              | ٩             |
|   | Срок действия<br>подарка истекает<br>через:<br>03:23:46   |                                                                                       |                                                                                            |                                         | Powered by<br>POWTOON                                                |               |

## Рисунок 8. Создать новое видео

Вкладка «Импортировать» позволяет загрузить на сервис свою работу в формате pptx.

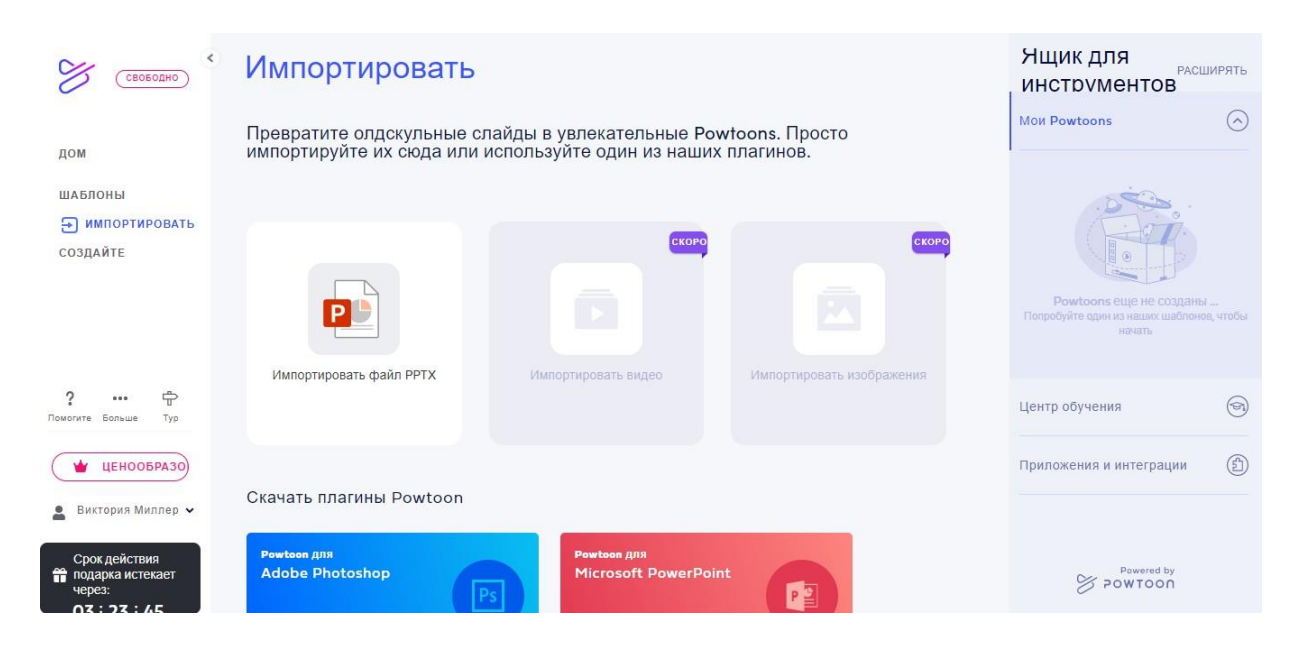

Рисунок 9. Импортировать видео

Загрузив свою работу, вы получаете готовый видеоролик с возможностью отредактировать его. Обратите внимание на то, что в бесплатной версии на ваш видеоролик будет помещен водяной знак сервиса.

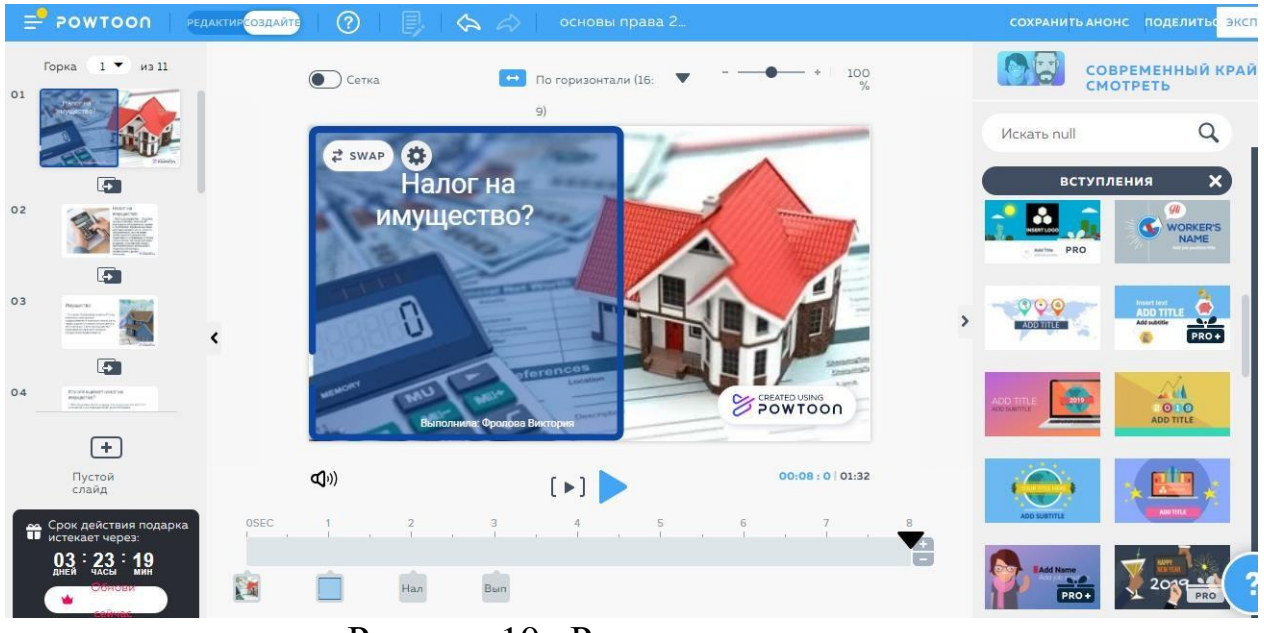

Рисунок 10. Редактировать видео

При желании можете дополнить вашу презентацию готовыми шаблонами и вставками справа. (На панели инструментов)

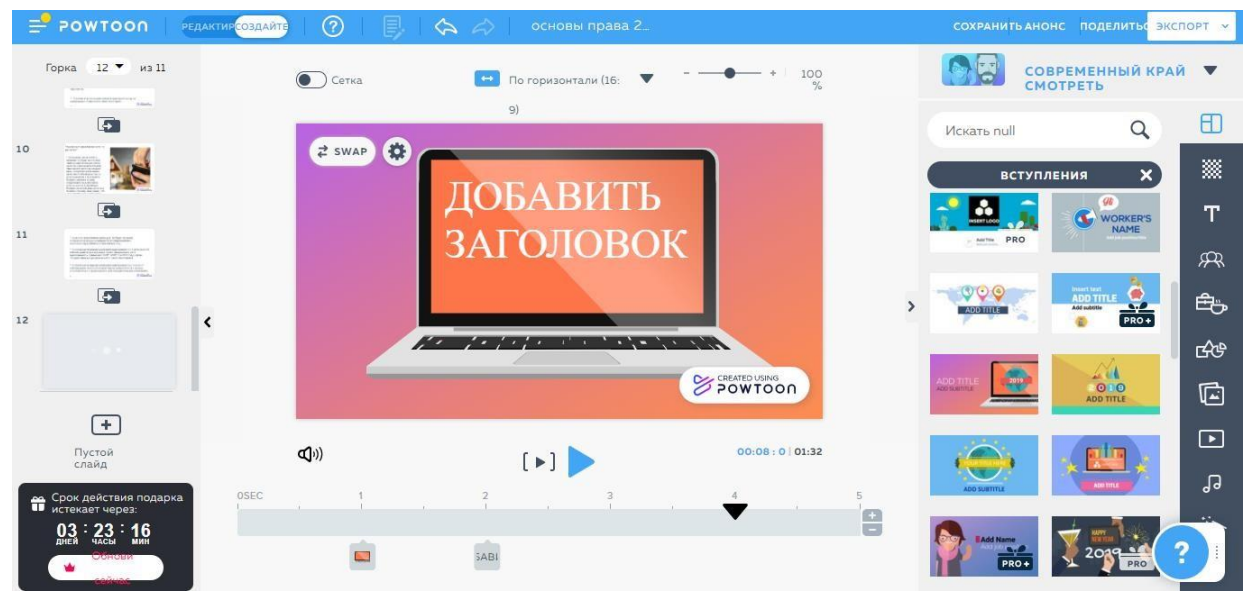

Рисунок 11. Панель инструментов

#### Панель инструментов.

- 1. Сцены. Это готовые макеты тех или иных слайдов по разным тематикам.
- 2. Поменять задний план (фон) презентации.
- 3. Добавить текст, заголовки.
- 4. Символы и персонажи, доступны в большинстве случаев в платной версии приложения.
- 5. Добавление реквизитов, предметов на презентацию.
- 6. Добавление фигур, изображений, видеороликов, мелодий, эффектов.

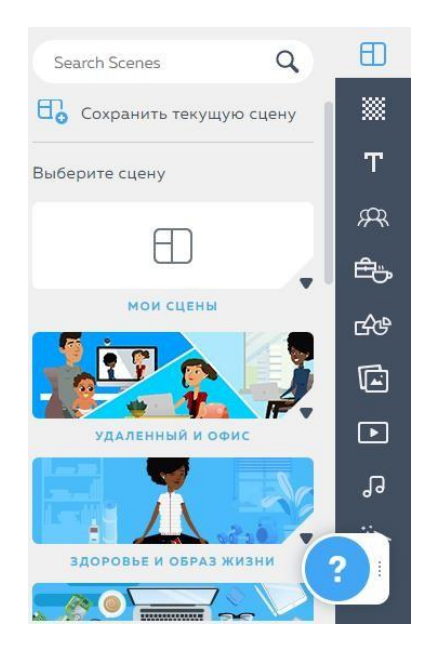

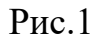

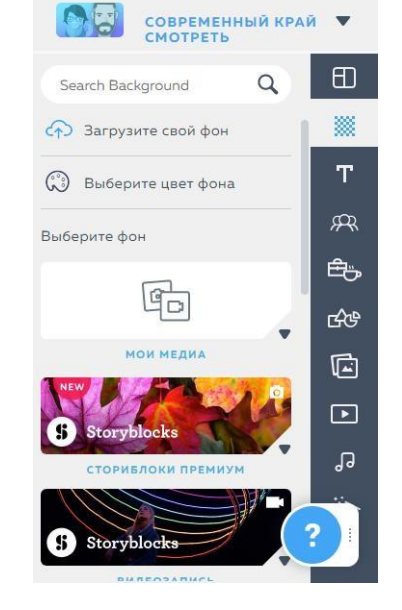

Рис. 2

Рис. 3

Ð

Т

R

Ē

ഷ

▶

J

Q

Search Text

Добавить заголовок

Добавить подзаголовок

Лобавить основной текст

Добавить разработанный текст

VIDEO TITLES

ЗАГОЛОВКИ ВИДЕО

ТЕКСТОВЫЕ ЭЛЕМЕНТ

0

TEXT

add information

Bullet pot

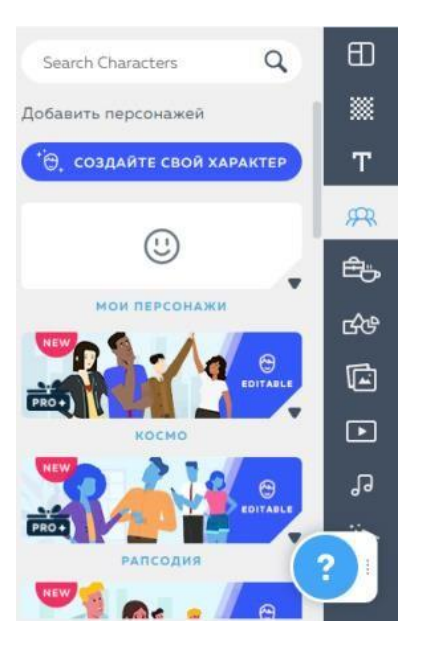

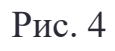

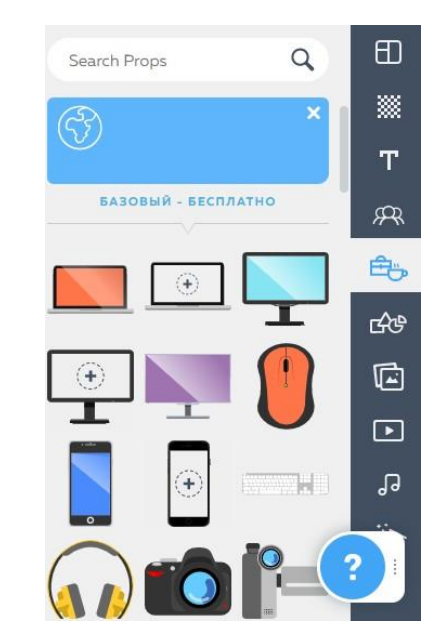

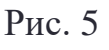

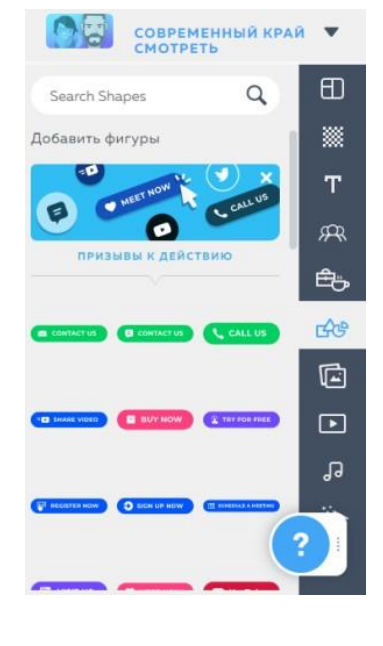

Рис. 6

\*Программа имеет английский интерфейс, для перевода на русский язык воспользуйтесь встроенным переводчиком браузера.

Рисунок 12. Сохранить работу

«Анонс» – предпросмотр вашего ролика

Чтобы сохранить свою работу нажмите «Сохранить»

«Поделиться» – поделиться ссылкой на вашу работу

«Экспорт», «Опубликовать» – скачать в формате рисунка, презентации или пдф. Помните, в бесплатной версии приложения на ваши работы накладывается водяной знак программы.

Перед загрузкой файла предлагается возможность выбора требуемого разрешения и качества изображения.

| (PAHE | OAH | онс поделитьстубликовать~   | DOWNLOAD                      |
|-------|-----|-----------------------------|-------------------------------|
| 2     | ð   | Поделиться ссылкой          | Details 2 Quality             |
| ch Sp | Ŧ   | Скачать видео (МР4) 🛛 😋     | PRO PRO                       |
| ите с |     | Загрузить изображение (JPG) | Watermark                     |
|       | 8   | Powtoon                     | Standard 480p                 |
|       | ٠   | YouTube                     | ● HD Quality 720p 🗍 🗖 🝘 🗍     |
| BUN   | PB  | Скачать РРТ                 | Quality                       |
| 3414  | ٤   | Скачать PDF                 |                               |
| 100   |     | БОЛЬШЕ ВАРИАНТОВ            |                               |
| EL.   |     |                             | BACK DOWNLOAD WITH WATERMARKS |

Рисунок 13. Выбор разрешения и качества изображения

## Практические задания для выполнения.

#### 1. Создание видео-презентации о себе, по примеру:

1. Воспользовавшись нашей инструкцией «Как начать работу», выбери стиль презентации или готовый шаблон:

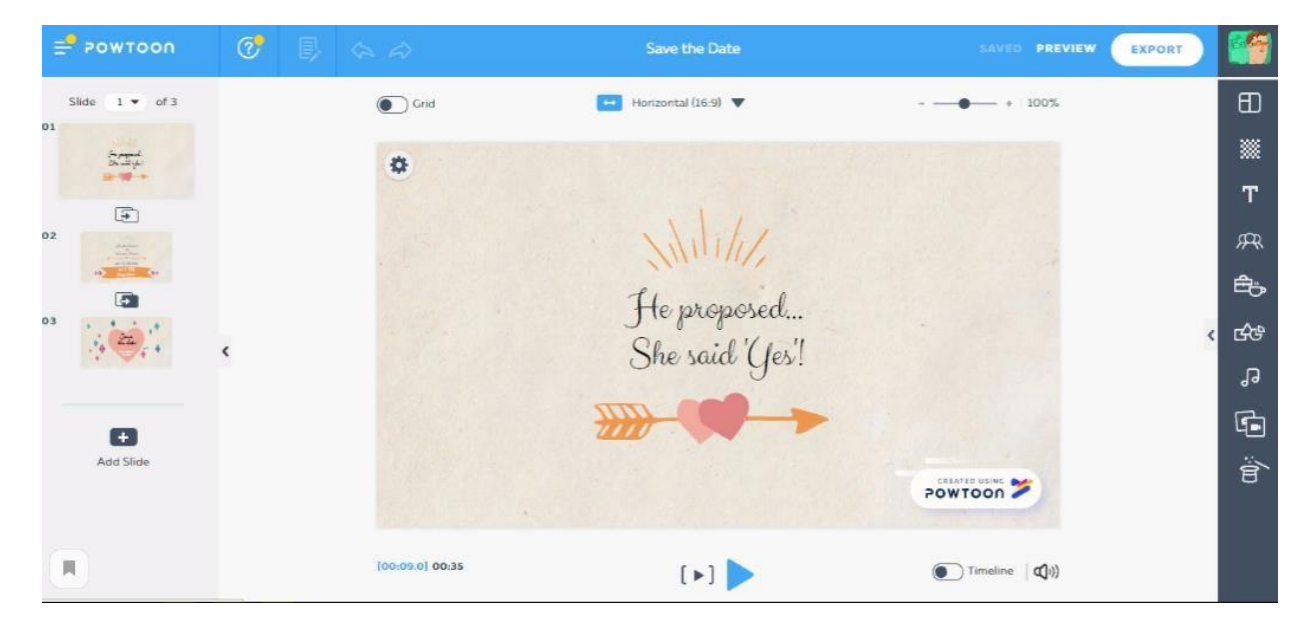

2. Вставь медиа или аудиофайлы, которые ты захочешь.

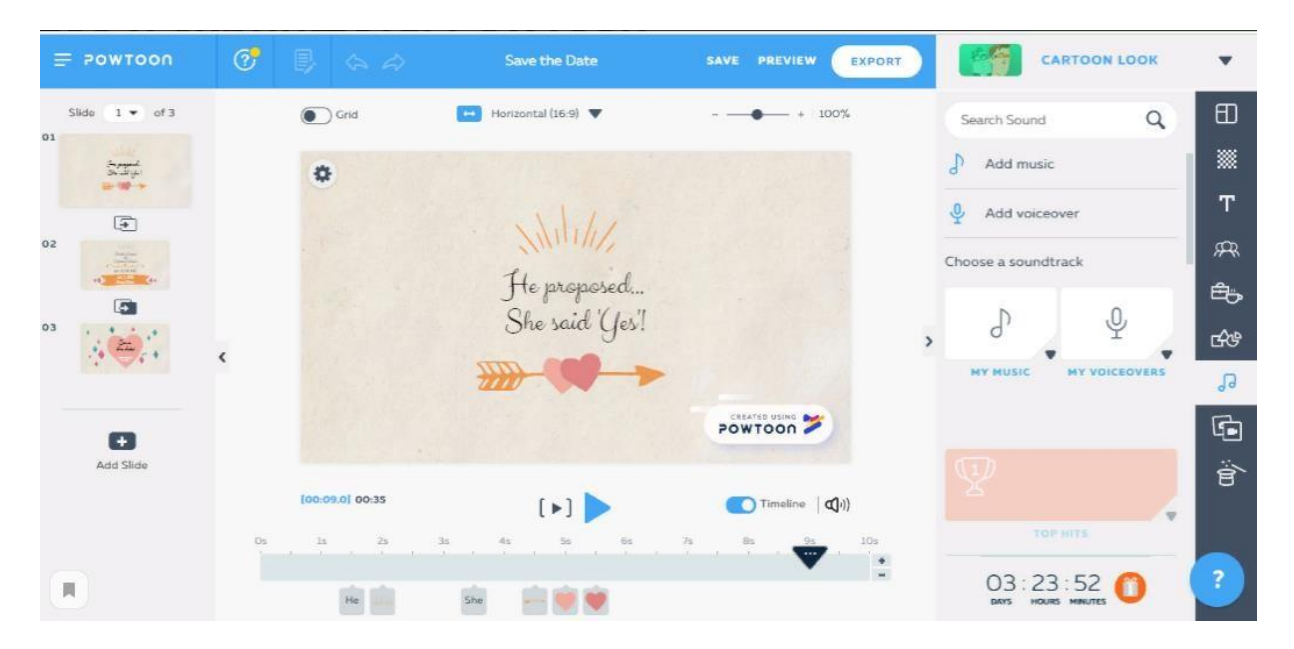

- POWTOON ⊘ B. \$ Save the Date SAVE PREVIEW EXPORT CARTOON LOOK • 1 🔻 of 3 Grid Horizontal (16:9) 🔻 + 100% Q ch Text \*\*\* Add Title Nexa • т Add Subtitle  $\oplus$ Θ 32 Ŧ Add Body Text U В I Ê Add designed text Ξ **HHIPHI** ൿ \*\*\* TEXT TITLE Colo Opacity ÷ °\_Q G POWTOON 🎽 Đ Effects A to B Ë 3 0 0 Timeline (()) [+] Link Arrange 03:23:50 👩 He 💼 💓 👻
- 3. Добавь текст, эффекты для красочности твоей презентации.

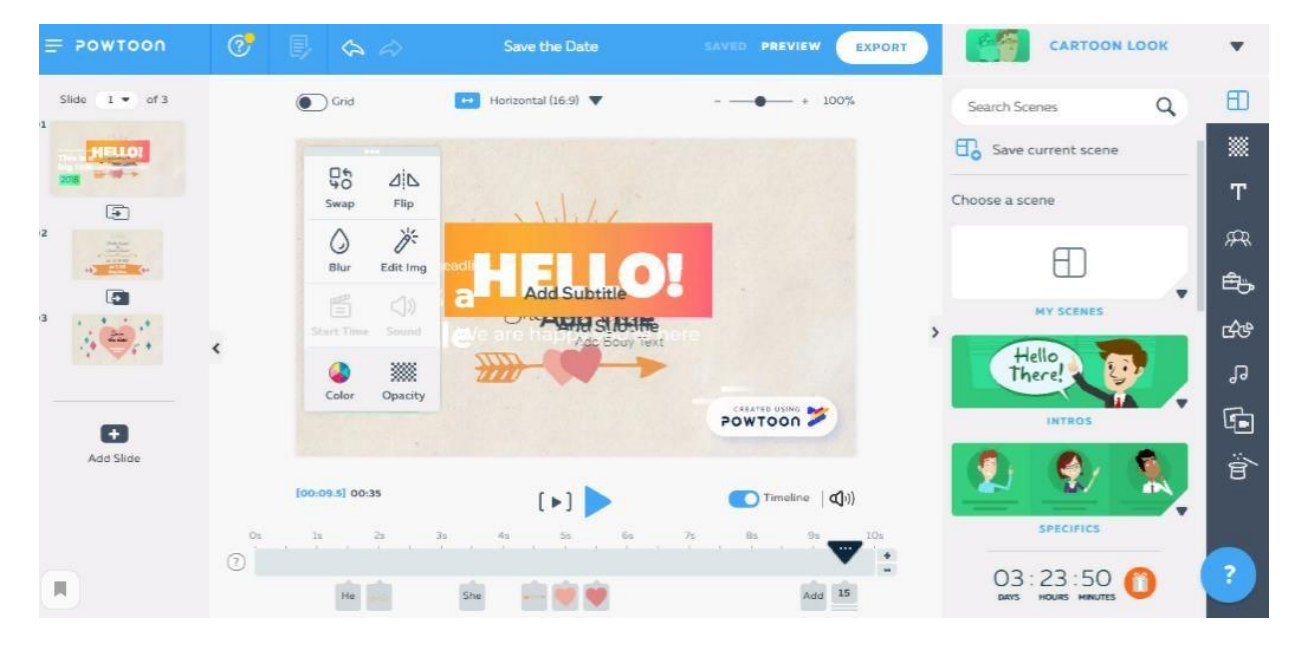

4. Поработай над несколькими слайдами и презентация готова! Нажми «EXPORT» и отправь учителю, также ты можешь скачать ее к себе на компьютер выбрав разрешение и формат файла.

#### 2. Создание своего персонажа.

1. Открой сервис <u>www.powtoon.com</u>

#### 2. Выбери «Создать своего персонажа»

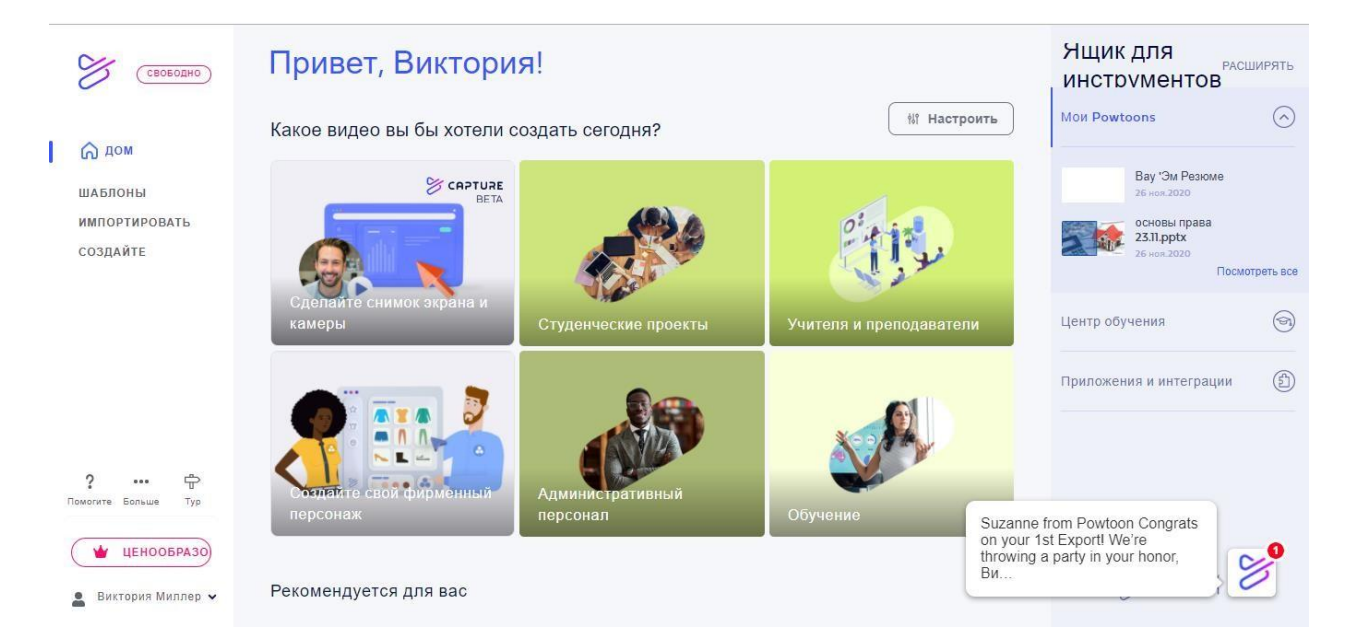

# 3. Нажми «Попробовать бесплатно»

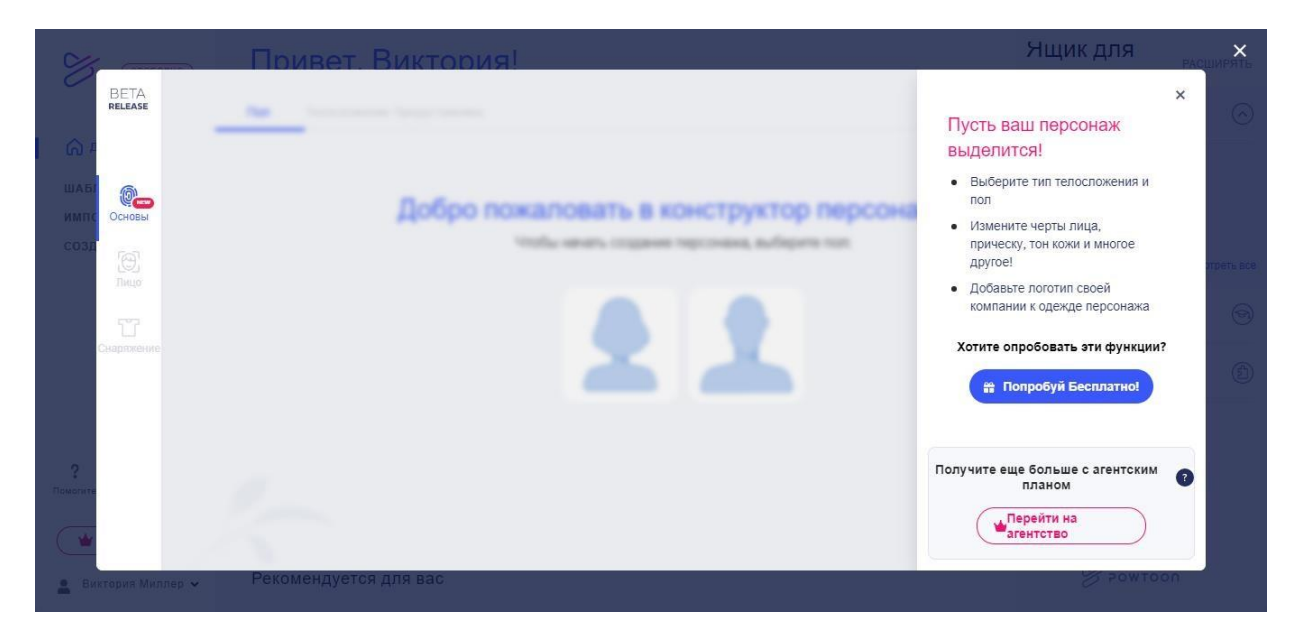

4. Выбери пол своего персонажа и его характеристики: цвет волос, прическа, телосложение, одежда. Можешь поработать над чертами его лица.

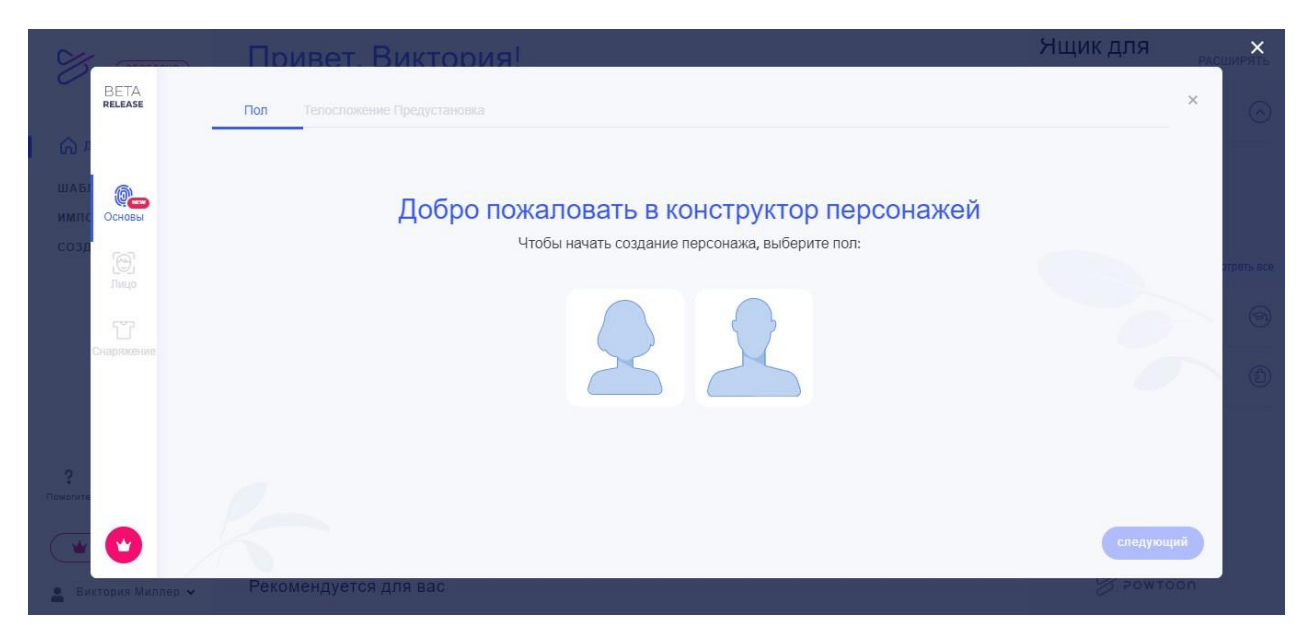

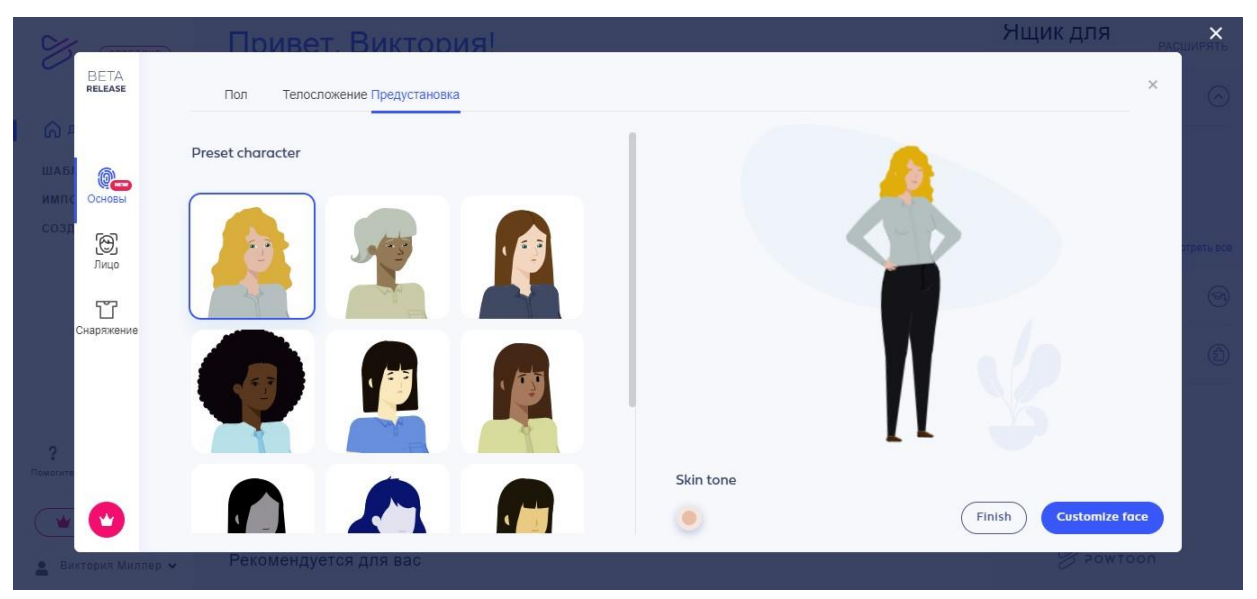

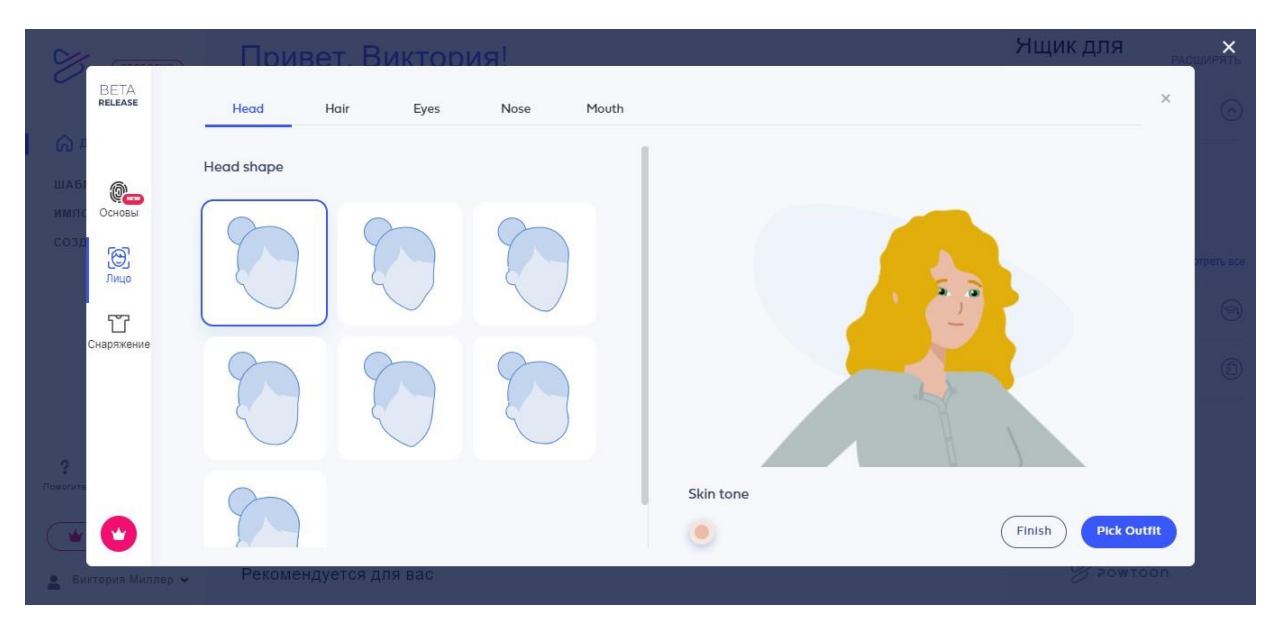

# 5. По окончанию своей работы «FINISH». Твой персонаж готов! Поздравляем!

\**Не забудь сохранить своего персонажа. Теперь ты можешь использовать* его в своих презентациях.

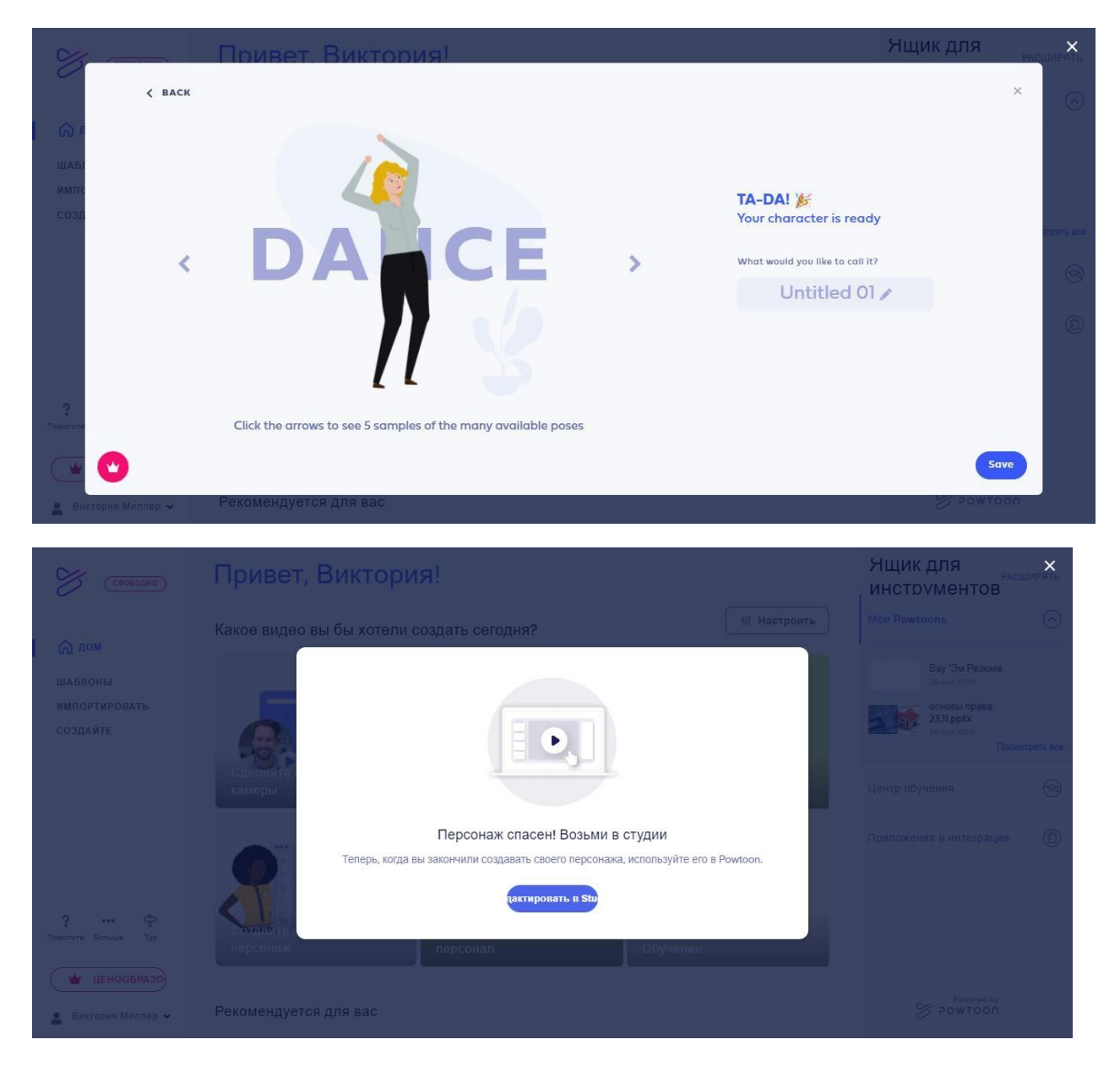

### 3. Задания для самостоятельного исполнения.

1. Создай анимированную презентацию о 5 своих достижениях в учебе за этот год, используя соответствующий шаблон. Обрати внимание на бесплатные шаблоны.

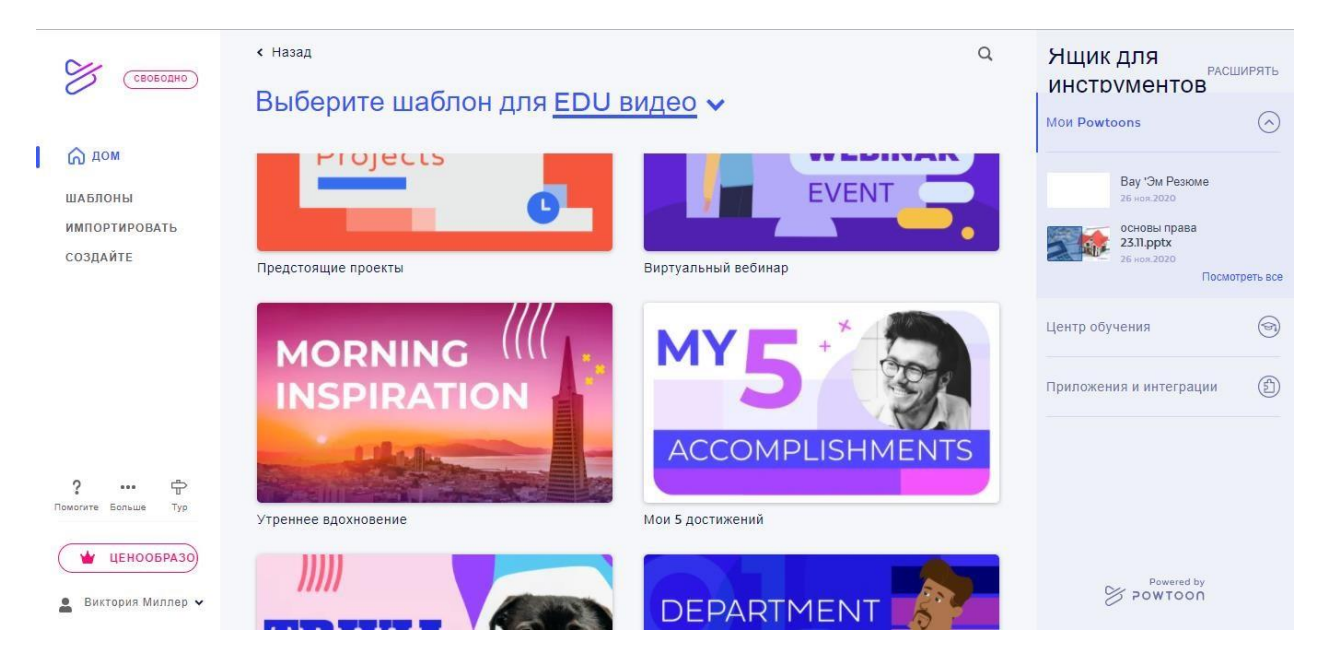

2. Выбрав один из представленных шаблонов (бесплатных) создай анимированную презентацию по учебному предмету своей специализации.

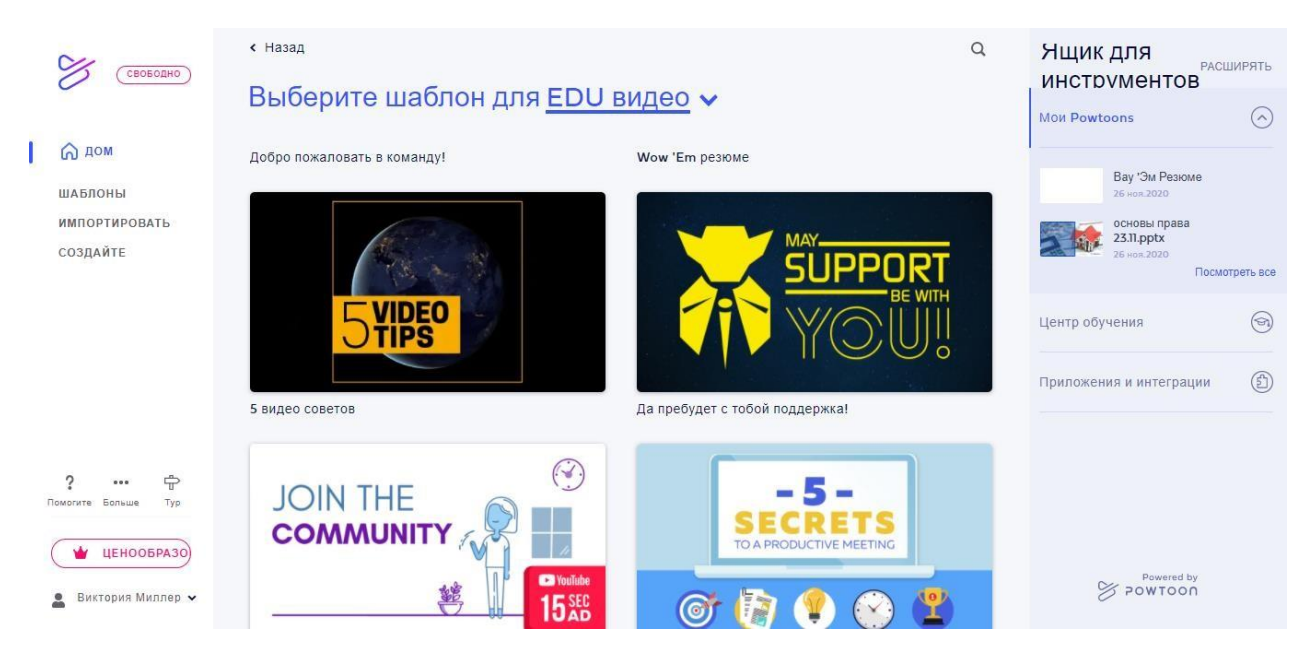

# Список литературы.

1. <u>https://skyteach.ru/2020/11/23/kak-sozdat-obuchayushhij-multfilm-na-</u>powtoon/

- 2. <u>https://softolet.ru/internet-business-tools/powtoon-com.html</u>
- 3. <u>https://www.youtube.com/watch</u>
- 4. <u>https://prezi.com</u>
- 5. <u>https://www.powtoon.com</u>
- 6. <u>https://www.youtube.com</u>